## Book Pick-up Locker Application User Manual

- 1. Download the My Library application:
  - open the website on your mobile phone: <u>https://lib.arfido.com/upwr</u>,
  - then click on browser settings (three dots in the upper right corner) and select "Download Application".
- 2. Once the application is installed choose "Gotowe do odbioru" section.
- 3. Enter your user ID (library account login) and select "Zapisz".
- 4. Once you log in, information about current orders will appear.
- 5. Orders placed for pick up can be collected by using the QR code:
  - click on the generated code by applying your mobile to the reader below the pick up locker screen,
  - after scanning the code the locker with the order will open,
  - if the order is divided into two lockers, you will receive two QR codes – each to one locker (collect the first order, close the locker, then scan the second code).